# دفترچه راهنمای ترانسمیتر لوله ای رطوبت و دما TM-1215

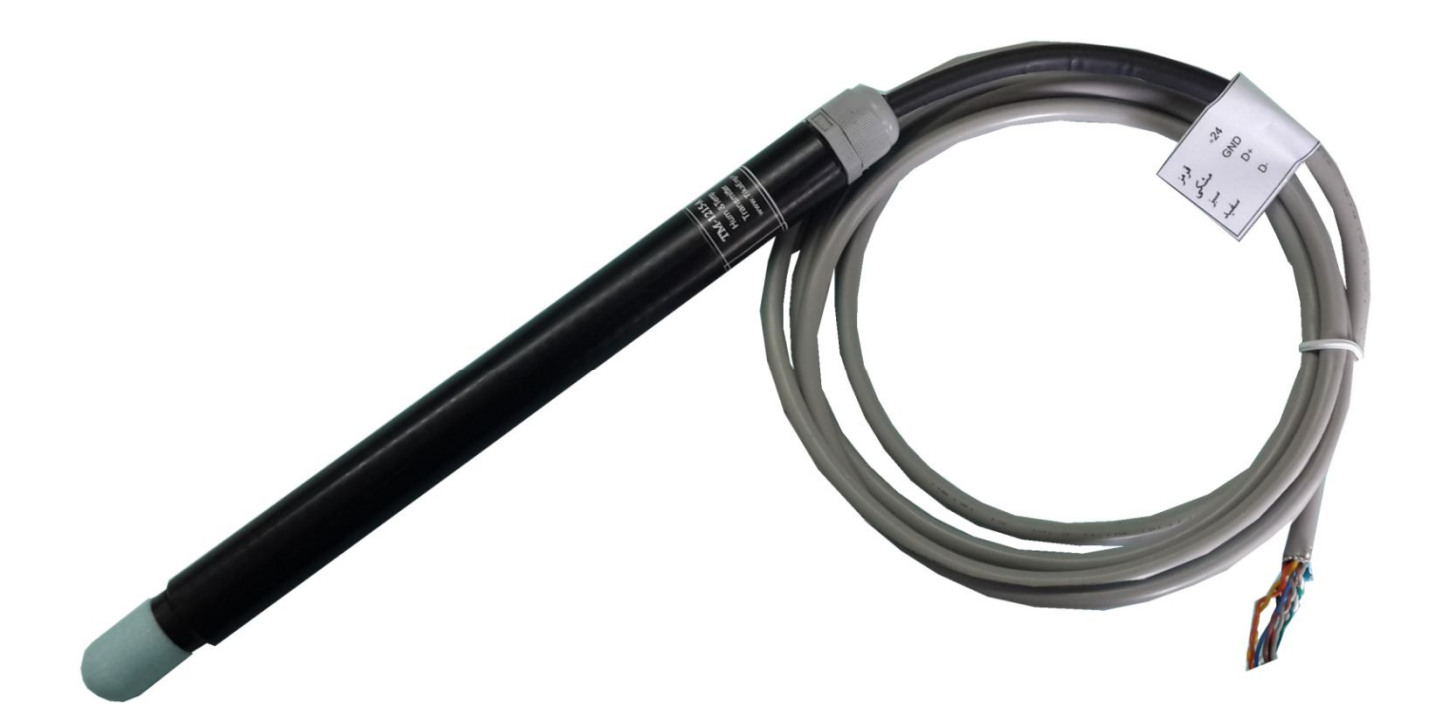

شركت مهندسى تيكا

تولید کننده دستگاههای اندازه گیری کمیت های برق ، وزن ، دما ، رطوبت و ارائه دهنده خدمات

در زمینه اتوماسیون صنعتی Transmiter ، Indicator ، HMI ، PLC ، ...

ساير محصولات :

جانکشن باکس نمایشگر وزن TD-1000 انواع لودسل ( Revere , Zemic , Bongshin ) ولتمتر – آمپر متر تکفاز TD - 1520 ) ولتمتر – آمپر متر سه فاز TD - 1540 م واتمتر تکفاز ( نمایشگر) TD - 1525 - TM ترانسمیتر کمیت های برق تکفاز T500 – TM

ترانسمیتر کمیت های برق سه فاز TM – 1530 ترانسمیتر رطوبت و دما ترموستات 27\*30 TD 1200 ترانسمیتر 8 کاناله دما TMP8 – TMماژول خروجی آنالوگ 1450 – TM ماژول ورودی آنالوگ TM – 1470 ماژول ورودی – خروجی دیجیتالی TM 1410

# TIKA Engineering Co. (LTD)

|    | فهرست                                              |
|----|----------------------------------------------------|
| 3  | فصل اول                                            |
| 3  | <br>معرفی                                          |
| 3  | ويژ گيها                                           |
| 3  | موارد استفاده                                      |
| 3  | بلوک دیاگرام                                       |
| 4  | شرح محصول                                          |
| 4  | مشخصات فنى                                         |
| 5  | کد سفارش دستگاه                                    |
| 6  | فصل دوم<br>خطر و احتياط                            |
| 6  | نصب و اتصالات                                      |
| 8  | فصل سوم<br>نصب نرم افزار                           |
| 8  | برقراری ارتباط با نرم افزار                        |
| 8  | Monitor                                            |
| 9  | Setting                                            |
| 10 |                                                    |
| 11 | فصل چهارم<br>راهنمای برنامه HMI                    |
| 11 | HOME                                               |
| 12 | Setting                                            |
| 13 |                                                    |
| 15 | فصل پنجم                                           |
| 15 | استفاده از دستگاه                                  |
| 16 | بخش ششم                                            |
| 16 | ارتباط با PLC و یا کنترل دستگاه از طریق نرم افزاری |
| 16 | شرح پارامترهای دستگاهگاه                           |
| 19 | جدول آدرسهای دستگاه                                |
| 21 | مختصري راجع به پروتکل Modbus                       |

# فصل اول

# معرفى

دستگاه ترانسمیتر رطوبت و دما توسط یک سنسور کالیبره شده ساخت سوئیس قادر به اندازه گیری رطوبت درمحدوده %100~0 و دما درمحدوده °42.8%-40-می باشد.این دستگاه علاوه بر اندازه گیری رطوبت و دما قابلیت اندازه گیری نقطه شبنم را دارد.

• به دلیل محدودیت های سایر المان های دستگاه امکان نصب دستگاه در محیطهای با دمای بالاتر از 5°50 وجود ندارد و دستگاه باید در دمای کمتر از 50 درجه سانتیگراد نصب شود.

توسط این دستگاه می توان به انواع نمایشگرها ، میترها، PLC و ترمینال کامپیوتر متصل شد . برای این منظور دو نوع خروجی در این دستگاه پیش بینی شده است . خروجیهای دستگاه به شکل زیر قابل سفارش میباشند:

- \* خروجي آنالوگ 57~0 يا 107~0 يا 20mA~0 (2 كانال)
  - \* خروجي سريال RS485 با پروتكل Modbus / RTU

# ویژگیها

- \* امكان كاليبراسيون نرم افزارى براى مقدار قرائت شده وخروجى آنالوگ توسط كامپيوتر
  - \* قابل اتصال به PC, HMI, PLC و ...
  - \* امکان شبکه کردن چندین دستگاه توسط پورت RS485 روی BUS دو سیمه
  - \* دارای نرم افزار کامپیوتری برای انجام تنظیمات و مانیتورینگ و کنترل خروجیها

# موارد استفاده

| * صنايع كشاورزي | * گلخانه        | * اتوماسيون خانگی | * اتوماسيون صنعتى |
|-----------------|-----------------|-------------------|-------------------|
| * انبارها       | * صنايع پخت نان | * صنايع غذايي     | *مرغداري          |

# بلوک دیاگرام

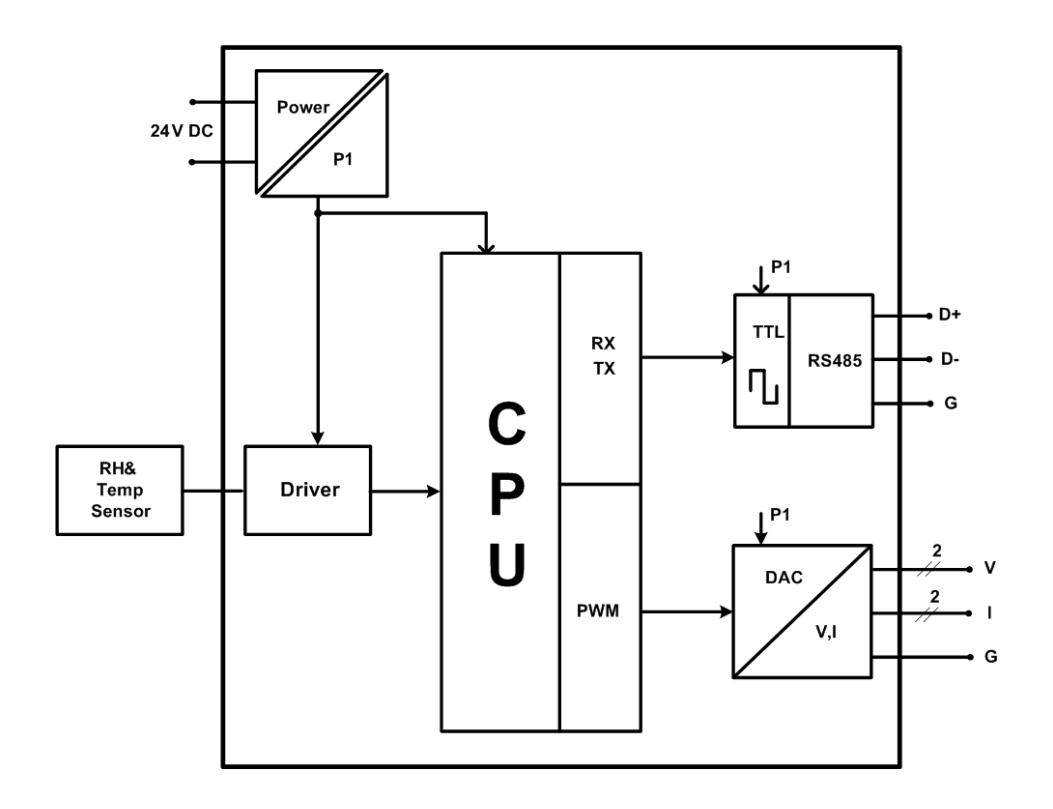

# شرح محصول

این دستگاه یک ترانسمیتر برای اندازه گیری دما و رطوبت میباشد. همچنین امکان اندازه گیری نقطه شبنم در این دستگاه وجود دارد. علاوه بر این قابلیت اضافه کردن 2 کانال خروجی آنالوگ را دارد.

توسط پورت (Modbus-RTU) RS485 تعبیه شده روی این دستگاه میتوان چندین دستگاه را توسط دو رشته سیم به صورت شبکه ارتباط داد و Data را مانیتورینگ و کنترل کرده و یا در اختیار Indicator ، PLC و ... قرار داد.

- \* تمامی تنظیمات دستگاه را میتوان توسط پورت سریال و بوسیله نرم افزار انجام داد.
  - \* تغذیه این دستگاه DC 24V است.
- سنسور رطوبت و دما: این سنسور یک سنسور دیجیتالی است که یک کانال دما و یک کانال رطوبت را با دقت بالا اندازه گیری می کند.
- 2- خروجی سریال: در این حالت اطلاعات و تنظیمات دستگاه از طریق پورت سریال RS485 با روش درخواست و پاسخ پروتکل Mod Bus RTU قابل دسترس است. اطلاعات قابل خواندن در این مد بعنوان مثال شامل: مقادیر رطوبت و دما ، ID دستگاه، نسخه نرم افزار و سخت افزار و غیره می باشد.

پارامترهای تنظیمی شامل: مشخصات ارتباطی، پارامترهای کالیبراسیون، پارامترهای خروجی آنالوگ میباشد. در این حالت هر یک از متغیرهای اطلاعات و پارامترهای تنظیمی دارای یک آدرس منحصر به فرد بوده و کاربر با قرار دادن این آدرسها روی Bus از طریق پروتکل MudBus – RTU به محتوای آنها دسترسی پیدا میکند. لیست این آدرسها در جدول راهنمای دستگاه آورده شده است.

- خروجی آنالوگ: این ترانسمیتر قابل برنامه ریزی بوده و شما میتوانید خروجیهای آنالوگ آن را برنامه ریزی کنید. به عبارتی میتوانید تعیین کنید که خروجیهای آنالوگ دستگاه با توجه به یکی از پارامترهای زیر فرمان بگیرد:
  - دما
  - رطوبت
  - نقطه شبنم

| Boud Rate: 2400~57600<br>ModBus-RTU                                         | <b>مشخصات ار تباطی:</b><br>پورت ار تباطی RS485 با<br>پروتکل ار تباطی                      | 24 VDC (22~26 Vdc)                                                                                                    | تغذيه:                                                                                                    |
|-----------------------------------------------------------------------------|-------------------------------------------------------------------------------------------|----------------------------------------------------------------------------------------------------|----------------------------------------------------------------------------------------------------|
| 0~10v قابل تعریف در محدوده<br>0~20mA قابل تعریف در محدوده<br>12Bit<br>5mSec | خروجی آنالوگ:<br>خروجی ولتاژ<br>خروجی جریان<br>درجه تفکیک<br>زمان پاسخ خروجی<br>(90%~%10) | SHT11 (ساخت سوئيس)<br>-40°C~123.8°C, 0~100%RH<br>±0.5°C @ 25°C , ±0.9°C(0–40°C)<br>±3% RH(20 to 80%RH)<br>±0.04°C , 12 Bit<br>5~30s<br>8s | سنسور رطوبت و دما:<br>نوع سنسور<br>رنج اندازه گیری<br>دقت<br>درجه تفکیک<br>زمان پاسخ رطوبت<br>زمان پاسخ رطوبت |
| 235 mm<br>20 mm                                                             | <b>ابعاد دستگاه :</b><br>طول ترانسمیتر<br>قطر ترانسمیتر                                   | -10 °C~60 °C<br>-20 °C~85 °C<br>30%~90%                                                                                                   | <b>شرایط محیطی:</b><br>دمای عملکرد<br>دمای نگهداری<br>رطوبت                                                   |

#### مشخصات فنى

به دلیل محدودیت های سایر المان ها ، دستگاه باید در دمای کمتر از 50 درجه سانتیگراد نصب و استفاده شود.

شرکت مهندسی تیــــکا

# کد سفارش دستگاه

کد سفارش دستگاه به شرح زیر میباشد:

| مشخصات                                                                      | مدل دستگاه |
|-----------------------------------------------------------------------------|------------|
| ترانسمیتر رطوبت دما با پورت سریال (ModBus-RTU) RS485                        | TM-1215    |
| ترانسمیتر رطوبت دما با پورت سریال (RS485 (ModBus-RTU و 2 کانال خروجی آنالوگ | TM-1215-A  |

# فصل دوم

# خطر و احتياط

a) خطر آسیب دیدن دستگاه:

\* قبل از هر کاری از قطع تغذیه مطمئن شده و سپس شروع به نصب و برقراری اتصالات نمائید و همواره اتصالات را چک کنید تا لختی و یا اتصال کوتاهی رخ نداده باشد.

- \* قبل از راه اندازی و اعمال ولتاژ به دستگاه اطمینان حاصل کنید که دستگاه محکم درجای خود قرار گرفته است.
  - \* همواره دستگاه را با ولتاژ تغذیه نامی راه اندازی کنید.

### b) قبل از استفاده از دستگاه:

قبل از هر گونه اتصال و نصب دستگاه محتویات این کتابچه راهنما را به دقت بخوانید. موارد زیر را به هنگام دریافت دستگاه کنترل نمایید.

- بسته بندی جعبه از شرایط مناسبی برخوردار باشد.
  - ۶ کالا در هنگام حمل و نقل آسیب ندیده باشد.
- \* بسته بندی حاوی محصول به همراه ترمینال نصب شده بر روی آن باشد.
  - \* CD همراه که شامل نرم افزار و راهنمای استفاده است.

ت*وجه*: قبل از اتصال تغذیه ورودی، از مطابقت ولتاژ ورودی با محدوده مجاز ولتاژ دستگاه اطمینان حاصل نمایید.

### نصب و اتصالات

```
i. نصب :
```

دستگاه را در جای مناسب قرار دهید.

#### ii. اتصالات:

اتصالات تغذیه و شبکه در تمامی دستگاهها یکسان میباشد. اما برای اتصالات خروجیهای دستگاه با توجه به کد دستگاه قسمت مربوطه در این بخش را مطالعه نمایید.

#### 1- اتصال تغذیه:

تغذیه این دستگاه 24VDC است.

\* برای اتصال تغذیه به برچسب روی سیم ها توجه فرمایید.

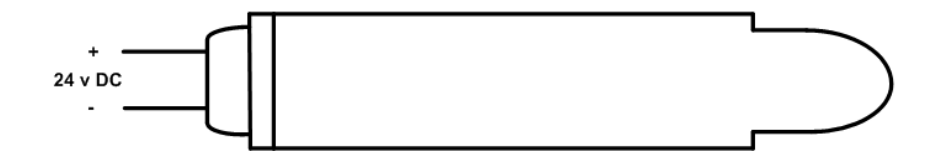

#### 2- اتصال RS485:

برای اتصال پورت سریال RS485 از سیم های +D و -D استفاده کنید این سیم ها میتواند به طور مستقیم به سیم های +D و -D دستگاه Master اتصال پیدا کند.

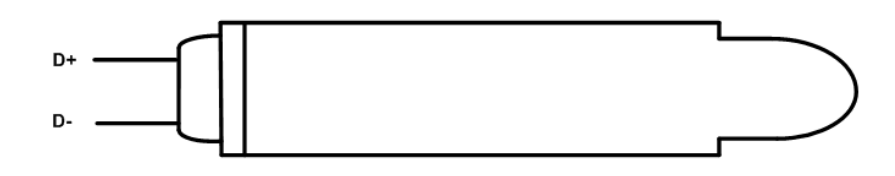

Master میتواند کامپیوتر ، HMI ، PLC و یا هر دستگاهی که بتواند اطلاعات را از این ترانسمیتر بخواند ، باشد.

با توجه به اینکه کامپیوتر فاقد پورت سریال RS485 است بنابراین برای اتصال دستگاه به کامپیوتر باید از مبدل RS482 استفاده نمود. اما برای اتصال دستگاه به PLC یا HMI هایی که دارای پورت سریال RS485 میباشند نیاز به مبدل نیست.

برای شبکه کردن چندین دستگاه مطابق شکل زیر عمل کنید.

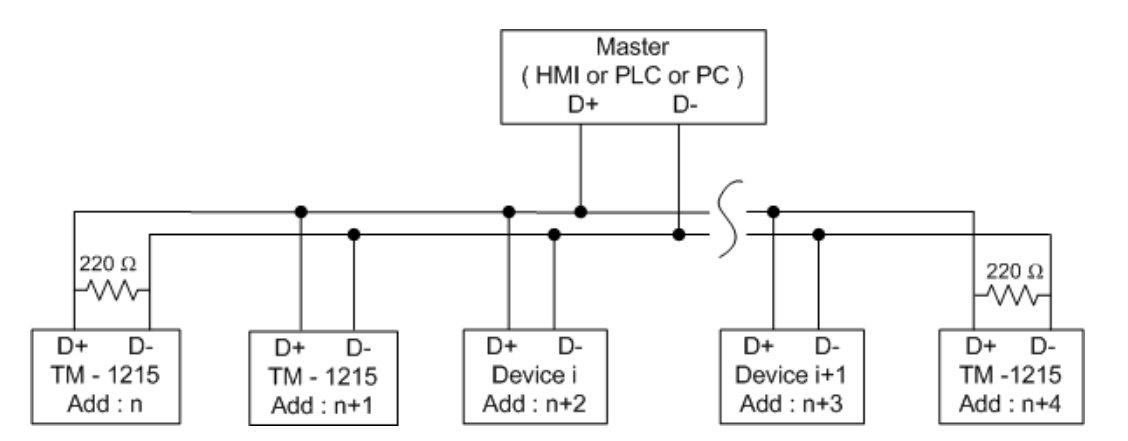

- در صورتی که دستگاه در انتهای شبکه قرار داشته باشد از مقاومت 220Ω استفاده میشود.
  - قبل از شبکه کردن دستگاه ها ، آنها را به طور جداگانه آدرس دهی کنید.

3- خروجی آنالوگ:

اتصال خروجی آنالوگ مطابق شکل زیر انجام می گیرد:

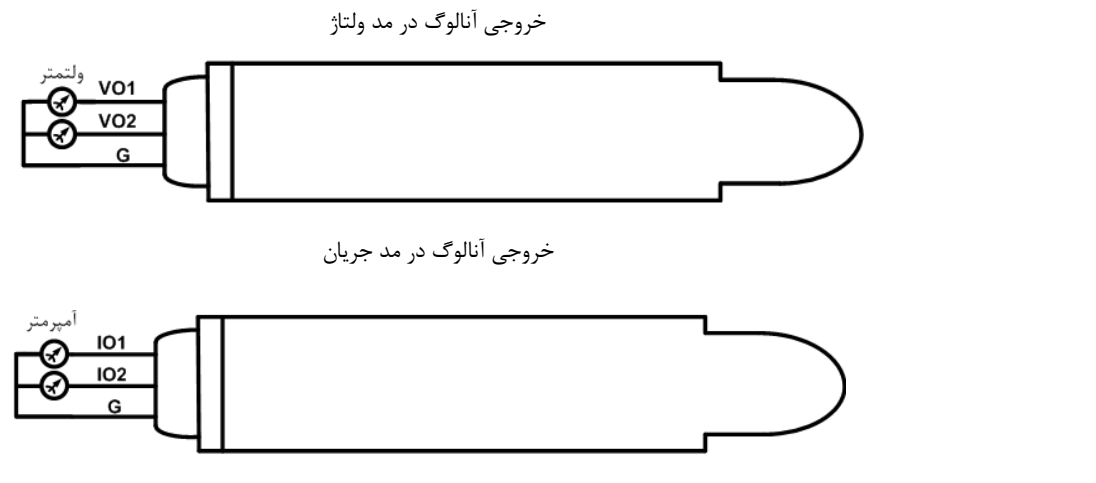

دیاگرام کلی سیم های دستگاه ترانسمیتر TM-1215 به صورت شکل زیر است:

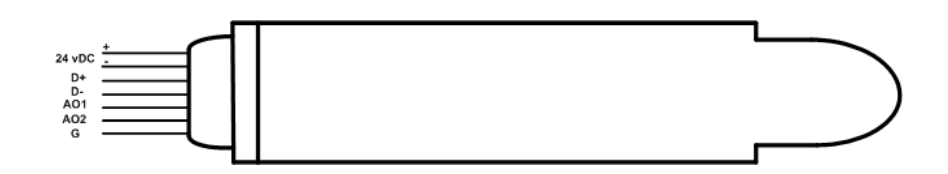

# فصل سوم

# نصب نرم افزار

نرم افزاری که برای انجام تنظیمات و مشاهده پارامترهای دستگاه پیش بینی شده است نرم افزار TM-Setting می باشد. این نرم افزار در DVD همراه دستگاه و در آدرس زیر قرار دارد :

DVD Drive : \ Setting \ TM-Setting

DVD همراه دستگاه را در درایو DVD کامپیوتر خود قرار داده و از مسیر فوق فایل Setup را اجرا کنید تا نرم افزار شروع به نصب برروی کامپیوتر شما شود. در حین نصب سوالاتی مبنی بر محل نصب نرم افزار و …از شما پرسیده می شود که شما آنها را جواب داده و روی دکمه Next کلیک کنید . پس از پایان نصب نرم افزار پیغامی مبنی بر کامل شدن نصب نرم افزار ظاهر می شود که شما باید بر روی دکمه Finish کلیک کرده و کامپیوتر خود را یک بار Restart نمایید . \* دقت کنید که نرم افزار TM-Setting ورژن 1.29 یا بالاتر باشد .

# برقراری ارتباط با نرم افزار

قبل از برقراری ارتباط با نرم افزار شما باید سیم بندی دستگاه را انجام داده باشید یعنی پورت سریال RS485 را توسط مبدل RS485 به کامپیوتر خود وصل نموده باشید . در ضمن سیم بندی تغذیه دستگاه را نیز انجام دهید .

پس از انجام سیم بندی از آدرس ذیل برنامه TM-Setting را اجرا کنید (ALL Device)

Start\ All programs \ TM-Setting \ All Device

در پنجره باز شده تنظیمات پورت سریال کامپیوتر خود را انجام دهید (Saftware Setting). در این تنظیمات دو مد پیش بینی شده است (Manual , Auto) . در حالت Auto تنظیمات برابر است با : Address = 250 , Baud Rate = 9600 , Parity = none این تنظیمات بصورت دستی قابل تغییر است .

پس از انجام تنظیمات نرم افزار ، تغذیه دستگاه را وصل کنید تا دستگاه روشن شود . در این حالت اگر تنظیمات را به درستی انجام داده باشید ارتباط سریال نرم افزار و دستگاه برقرار شده و مشخصات دستگاه در قسمت Read Data نمایش داده شده و کلید Connect فعال می شود .

\* پس از روشن شدن دستگاه تنظیمات پورت سریال آن به صورت default بوده و برابر است با :

(Address = 250 , Baud Rate = 9600 , Parity = none)

\* اگر به مدت 5 ثانیه ارتباط سریال با تنظیمات فوق (default) برقرار نشود به صورت اتوماتیک تنظیمات دستگاه با تنظیمات ذخیره شده توسط شما بارگذاری می شود که در این حالت دستگاه قابلیت شبکه شدن را دارد .

پس از اینکه مشخصات دستگاه شما در قسمت Read Data نمایش داده شد روی کلید Connect کلیک کنید تا پنجره تنظیمات و پارامترهای دستگاه باز شود. پنجره تنظیمات دستگاه شامل قسمت های مختلف می باشد که در زیر به شرح هر قسمت پرداخته شده است .

### Monitor

صفحه اصلی که همان صفحه Monitor است دار ای بخش های زیر میباشد.

1– نمودار دما، رطوبت و نقطه شبنم .

2– راهنمای نمودارها

3– مقدار خروجي آنالوگ

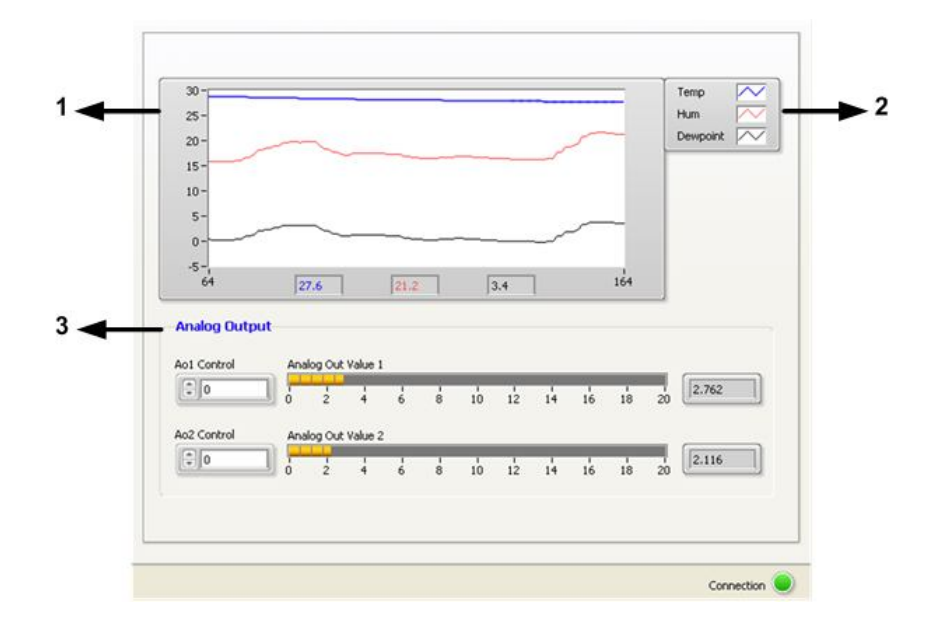

شرکت مهندسی تیــــکا

### Setting

این قسمت مربوط به تنظیمات دستگاه می باشد که شامل چهار قسمت با عناوین Analog Out2 ، Analog Out1، Serial و Sensor باشد که توضیحات هر یک داده خواهد شد . برای ورود به این محیط از منوی File گذینه Setting را انتخاب کنید.

- از کلید Save برای ذخیره پارامترهای تنظیمی دستگاه استفاده می شود با زدن این کلید ، کلیه پارامترهای محیط Setting ذخیره می شوند .
- پس از انجام تنظیمات و زدن کلید Save باید Reset را بزنید تا دستگاه Reset شده و با تنظیمات جدید بارگذاری می شود.
  - کلید Default تنظیمات دستگاه را به حالت پیش فرض ( تنظیمات کارخانه ) باز می گرداند.

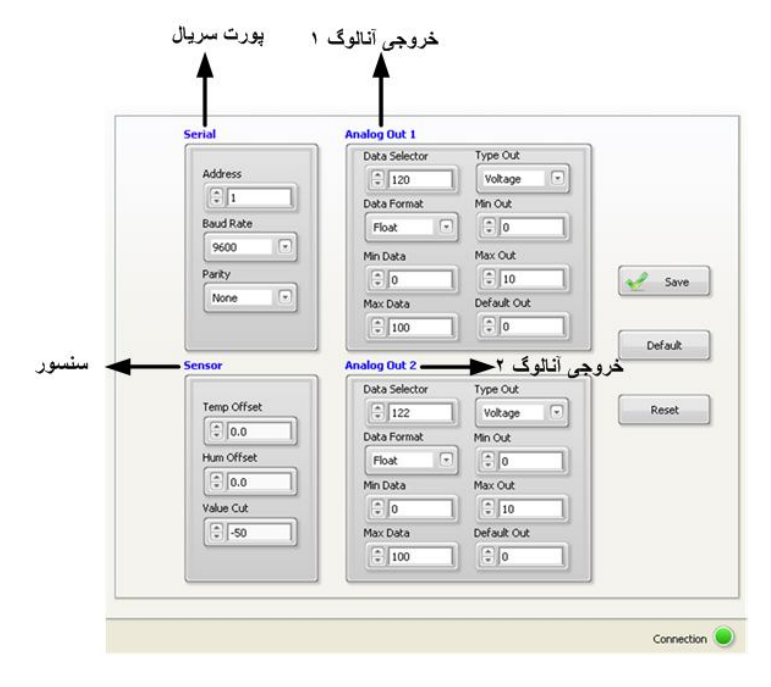

#### : Serial

این قسمت شامل پارامترهای پورت سریال RS485 می باشد . Address: اگر بخواهیم دستگاه را در یک شبکه استفاده کنیم باید دستگاههایی که با پورت سریال RS485 وصل میشوند هر کدام آدرس جداگانهای داشته باشند در این قسمت میتوان آدرس دستگاه را وارد کنیم. این آدرس میتواند بین 1 تا 247 باشد. BaudRate: تعیین کننده سرعت انتقال اطلاعات در رابط سریال RS485 است که میتواند بین 1200 الی 57600 باشد. Parity: تعیین کننده بیت توان در ارتباط سریال است که میتواند Odd و یا None و یا RS48

#### : Sensor

با تنظیم مقادیر Hum Offset , Temp Offset میتوانید دما و رطوبت را کالیبره کنید. Value Cut: زمانیکه سنسور قطع و یا خراب باشد ، مقدار Value Cut در رجیستر دما و رطوبت ریخته میشود.

#### : Analog Out1,2

Data Selector : توسط این پارامتر میتوان فرمان خروجی آنالوگ را تعیین کرد. در این پارامتر ، آدرس رجیستر فرمان خروجی آنالوگ قرار داده میشود. به عنوان مثال380 ، آدرس رجیستر Ao1 Control و 381 آدرس رجیستر Ao2 Control و 120 ، آدرس رجیستر دما و 122 ، آدرس رجیستر رطوبت و 124 ، آدرس رجیستر نقطه شبنم است.

Data Format : این پارامترها ، فرمت رجیستر انتخاب شده برای فرمان خروجی آنالوگ را تعیین میکنند. به عنوان مثال فرمت رجیسترهای Control و Data Format : این پارامترها ، فرمت رجیسترهای دما و رطوبت و نقطه شبنم برابر Float است.

Max Data و Min Data : تعیین حد بالا و پایین برای رجیستر فرمان انتخاب شده ی خروجیهای آنالوگ .

Type Out : مد ولتاژ یا جریان خروجی آنالوگ در این قسمت تعیین می شود.

Max Out و Min Out : تعیین حد بالا و پایین برای خروجی آنالوگ است .

Default Out : اگر ارتباط سریال دستگاه با کامپیوتر قطع شود ، دستگاه به مدت زمان تعیین شده در Timer Default تصبر می کند، سپس مقادیر رجیستر Default out را در رجیستر Ao Control قرار می دهد. چنانچه در رجیستر Data Selector مقدار 380 (آدرس رجیستر Ao1 Control) یا مقدار 381 (آدرس رجیستر Ao2 Control) تنظیم شده باشد، مقدار رجیستر Default out در خروجی آنالوگ ریخته می شود. هم چنین زمانی که دستگاه روشن می شود ، مقدار رجیستر Default out در Otocontrol در خروجی آنالوگ ریخته می شود. هم چنین زمانی که

شرکت مهندسی تیــــکا

# : Calibration

در این قسمت می توانید خروجی آنالوگ را کالیبره نمایید. برای ورود به این محیط از منوی File گزینه Calibration را انتخاب کنید. مراحل کالیبراسیون خروجی آنالوگ به شرح ذیل میباشد.

- 1- کانال مورد نظر را در قسمت chanel select انتخاب کنید.
- 2- مد ولتاژ یا جریان خروجی آنالوگ را در Type Out انتخاب کنید.
- 3- روى گزينه start كليك كنيد. در اين حالت در خروجى آنالوگ يك ولتاژ/جريان كوچك ظاهر ميشود.

| Chanel Select                                                                                   | Type Out 1                |
|-------------------------------------------------------------------------------------------------|---------------------------|
| Analog Out1                                                                                     | Voltage 💌                 |
| Please take the follow<br>1- select chanel Selec<br>2- select Type Out<br>3- click Start Botton | <i>i</i> ing steps.<br>It |
|                                                                                                 |                           |

4- مقدار خروجی آنالوگ را به طور دقیق اندازه گیری کرده و در Out1 وارد کنید. سپس روی کلید Next کلیک کنید. در این حالت در خروجی آنالوگ یک ولتاژ/جریان بزرگ ظاهر میشود.

| Out 1                                                   |
|---------------------------------------------------------|
| Please measure the analog output and enter it at Out 1. |
| Next                                                    |

5- مقدار خروجی آنالوگ را به طور دقیق اندازه گیری کرده و در Out2 وارد کنید. سپس روی کلید Finish کلیک کنید.

| Out 2                                                   |
|---------------------------------------------------------|
| Please measure the analog output and enter it at Out 2. |
| Finish                                                  |

# فصل چهارم

# راهنمای برنامه HMI

پس از انجام اتصالات دستگاه، نرم افزار Panel Master، که در CD همراه دستگاه است را نصب نمایید. سپس برای اجرای شبیه ساز نرم افزار مراحل ذیل را انجام دهید.

- 1 روی فایل TM1215\_AP\_1 که در مسیر CD Drive : Setting\HMI-Setting\HMI PanelMaster TM-1215 قرار دارد دابل کلیک کرده و
   آن را اجرا نمایید.
  - در پنجرهای که باز می شود روی گذینه Open کلیک کرده و مسیر فایل فوق را انتخاب کنید.
  - -3 روى گزينه On-Line كليك كرده و از تب Link 1 پورت سريال كامپيوتر خود را انتخاب كنيد.
  - 4- روی گزینه Run کلیک کنید. در این حالت باید پنجره شکل زیر ظاهر شده و ارتباط سریال بین کامپیوتر و دستگاه برقرار باشد.

# HOME

در این صفحه تمامی پارامترهای اندازه گیری شده توسط دستگاه را میتوانید مشاهده نمایید. همچنین در این صفحه میتوان ID دستگاه متصل شده به کامپیوتر، نسخه نرمافزار و نسخه سخت افزار و مدل دستگاه را مشاهده نمایید.

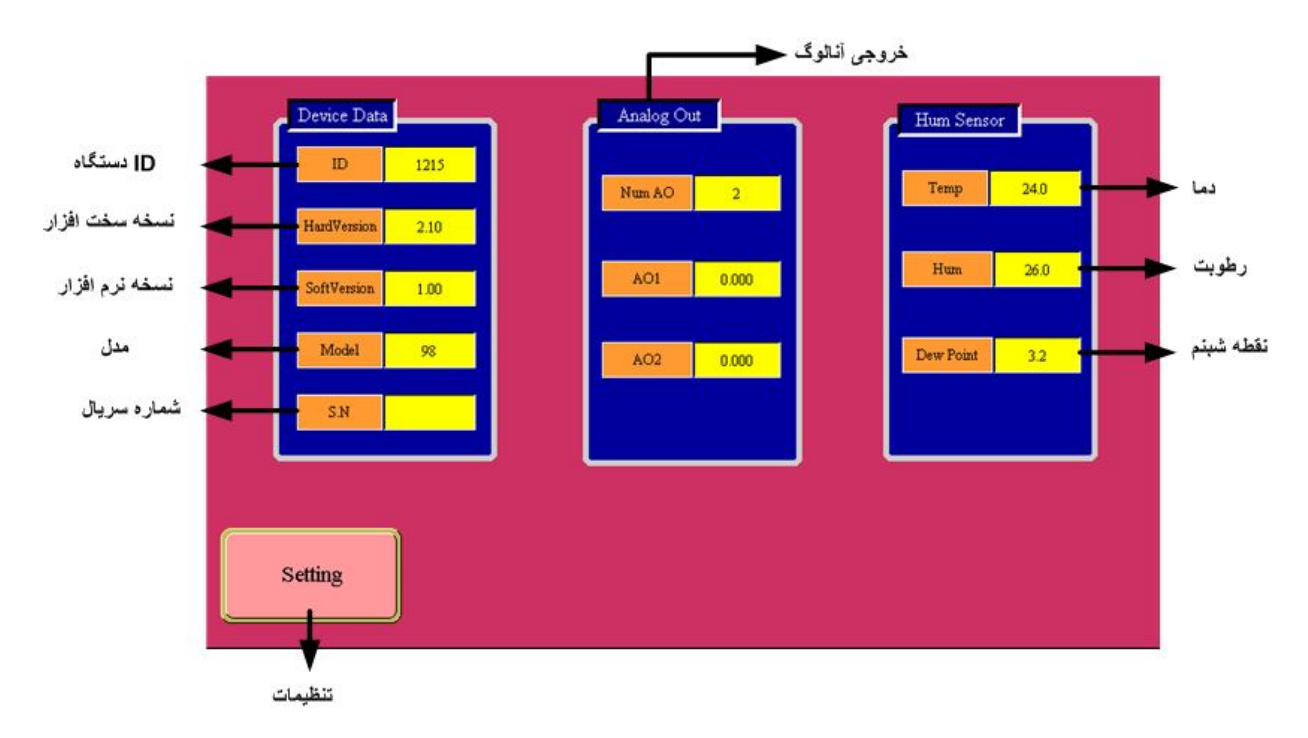

- \* Temp : نمایش مقدار دمای خوانده شده.
- \* Hum : نمایش مقدار رطوبت خوانده شده.
  - \* Dew Point :تقطه شبنم
- \* Num AO : تعداد کانال های خروجی آنالوگ
  - \* AO1 : مقدار خروجي كانال 1
  - \* AO2 : مقدار خروجي كانال 2

Setting

|                  |                           |                                          | پورت سريال 🗲 |
|------------------|---------------------------|------------------------------------------|--------------|
| افست دما         | Sensor<br>Offset Temp 0.0 | Serial Protocol ModBus-Slave             | Save         |
| آفست رطوبت       | Offset Hum 0.0            | Address 1<br>Baud Rate<br>9600<br>Parity | Default      |
| 📥 قطع بودن سنسور | Value Cut -50             | None Timer Default 20                    |              |
| Main             |                           |                                          | Next         |

\* تنظيمات رطوبت و دما :

با تنظيم مقادير Offset Humi , Offset Temp مي توانيد دما و رطوبت را كاليبره كنيد.

Value Cut: مقدار نمایش داده شده زمانیکه سنسور قطع است را می توانید تنظیم کنید.

\* تنظيمات پورت سريال:

Address: اگر بخواهیم دستگاه را در یک شبکه استفاده کنیم باید دستگاههایی که با پورت سریال RS485 وصل می شوند هر کدام آدرس جداگانهای داشته باشند در این قسمت می توان آدرس دستگاه را وارد کنیم. این آدرس بین 1 تا 247 می باشد. BaudRate: تعیین کننده سرعت انتقال اطلاعات در رابط سریال RS485 است که می تواند بین 1200 الی 57600 باشد. Parity: تعیین کننده بیت توان در ارتباط سریال است که می تواند Odd و یا None و یا RS48 باشد. Timer Default: زمان بازگشت خروجی ها به حالت پیش فرض

*تذکر:* تنظیمات انجام شده در این قسمت باید با تنظیمات انجام شده در Indicator , PC , HMI و PLC و یا هر وسیله دیگری که دستگاه با آن ارتباط سریال برقرار کرده است یکی باشد در غیر اینصورت ارتباط سریال RS485 برقرار نمیشود.

# **AO Setting**

با زدن کلید Next وارد صفحه تنظیمات خروجیهای آنالوگ می شوید. در این صفحه می توانید تنظیمات و کالیبراسیون ولتاژ و جریان را انجام دهید.

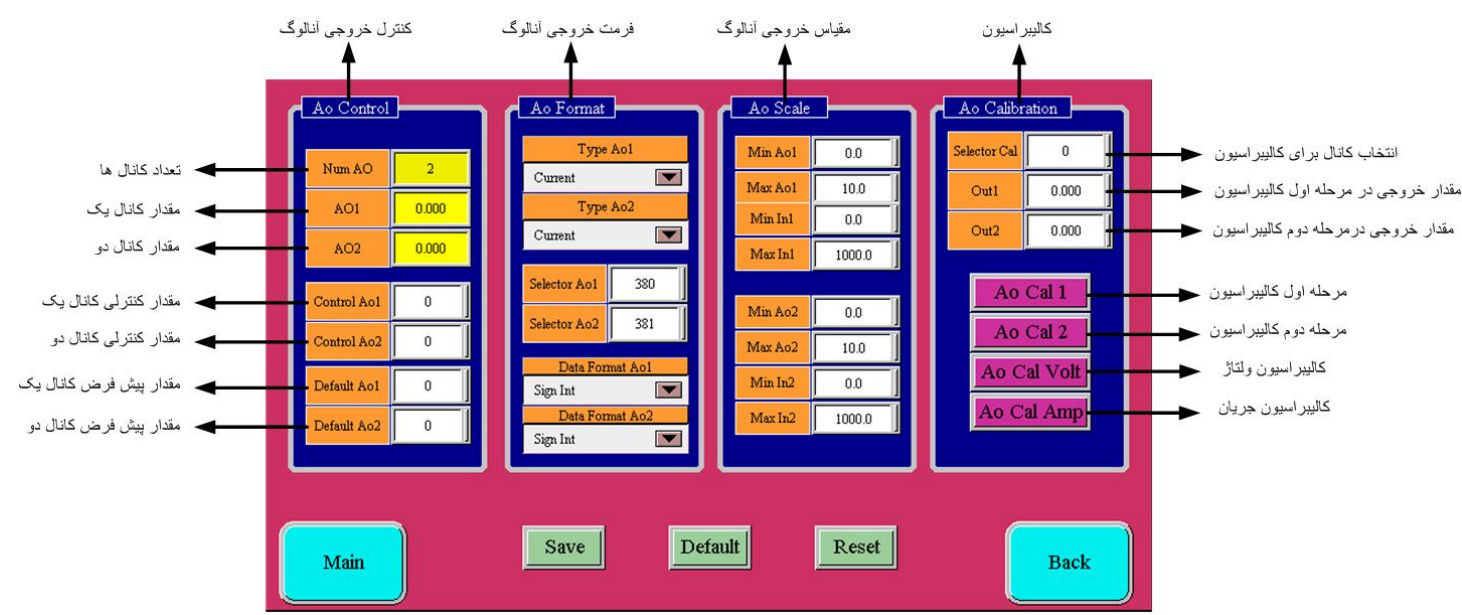

#### :Ao Control

در این قسمت تعداد کانال های خروجی آنالوگ ، و مقادیر هر دو کانال قابل رویت می باشد.

- Num Ao : تعداد کانال ها
- A01 : مقدار خروجی کانال یک
- AO2 : مقدار خروجی کانال دو
- Control A01,2 : چنانچه در Selector A01,2 به ترتیب مقادیر 380 و 381 قرار داده شوند، مقدار خروجی آنالوگ از مقادیر Control A01,2 فرمان می گیرد.
  - Default 1,2 : چنانچه ارتباط سریال به مدت ده ثانیه قطع شود، مقادیر خروجی های آنالوگ برابر با مقادیر تعیین شده در Default A01,2
    - می شود.

#### : Ao Format

- Type Ao1,2 : مد ولتاژ یا جریان خروجی آنالوگ در این قسمت تعیین می شود.
- Selector A01,2 : در این دو رجیستر، آدرس رجیستر فرمان خروجی آنالوگ قرار داده میشود. به عنوان مثال 380،آدرس رجیستر Control A01 و 301 آدرس رجیستر مثال 380،آدرس رجیستر مناط مینم است.
   381 آدرس رجیستر 200 مار 200 ، آدرس رجیستر دما و 122 ، آدرس رجیستر رطوبت و 124 ، آدرس رجیستر نقطه شبنم است.
- Data Format A01,2 : این پارامترها ، فرمت رجیستر انتخاب شده برای فرمان خروجی آنالوگ را تعیین میکند. به عنوان مثال فرمت رجیسترهای
   Control A01 و Control A02 برابر Sign Int برابر Sign Int برابر Float است.

#### : Ao Scale

- Max Ao و Min Ao : تعیین حد بالا و پایین برای خروجی آنالوگ .
- Max In و Min In : تعیین حد بالا و پایین برای رجیستر فرمان انتخاب شده ی خروجیهای آنالوگ .

#### : Ao calibration

```
مراحل کالیبراسیون به صورت زیر میباشد:
```

- در قسمت selector cal کانال مورد نظر را انتخاب کنید .0 کانال یک و1 کانال دو را تعیین می کند.
  - نوع خروجي (ولتاژيا جريان) را توسط پارامتر Type Ao انتخاب كنيد.
    - بر روی Ao Cal 1 کلیک کنید.
- در صورتی که خروجی از نوع ولتاژ باشد، ولتاژ کانال انتخاب شده خروجی آنالوگ (در صورتی که خروجی از نوع جریان باشد، جریان کانال انتخاب شده خروجی
  - . آنالوگ) را اندازه گیری کرده و در Out1 وارد کنید.
    - بر روی Ao Cal 2 کلیک کنید.

- در صورتی که خروجی از نوع ولتاژ باشد، ولتاژ کانال انتخاب شده خروجی آنالوگ (در صورتی که خروجی از نوع جریان باشد، جریان کانال انتخاب شده خروجی آنالوگ) را اندازه گیری کرده و در Out2 وارد کنید.
  - با توجه به نوع کالیبراسیون (ولتاژ/جریان ) بر روی Ao Cal Amp یا Ao Cal Amp کلیک کنید تا مراحل کالیبراسیون پایان یابد.

# فصل پنجم

# استفاده از دستگاه

- دستگاه را در مکان مناسب قرار دهید.
- تمامی کابل ها و کانکتور های دستگاه را پس از سیم بندی به دستگاه وصل کنید.
- تغذیه دستگاه را وصل کنید و ارتباط سریال را با کامپیوتر چک کنید (پس از نصب و اجرای نرم افزار مربوطه که در CD همراه دستگاه است). ارتباط سریال می تواند با کامپیوتر، HMI ،PLC، Indicator ، HMI ،PLC، ... باشد.
  - وارد پنجره Setting شده و در صورت نیاز تنظیمات لازم را اعمال کنید.
- در این مرحله شما میتوانید پارامترهای اندازه گیری شده توسط دستگاه را در صفحه مربوطه مشاهده نمایید و یا کنترل خروجیهای دستگاه را انجام دهید.

*نکته:* در صورتی که ما بخواهیم از طریق PLC و ... و یا از طریق نرم افزار دیگری به کنترل پارامترهای دستگاه بپردازیم باید ابتدا توسط نرم افزار همراه دستگاه، تنظیمات آن را انجام دهیم و سپس دستگاه را به PLC و یا ... متصل کنیم.

### بخش ششم

# ارتباط با PLC و یا کنترل دستگاه از طریق نرم افزاری

زمانی که ما بخواهیم دستگاه را با PLC و یا هر دستگاه دیگری ارتباط دهیم باید با برخی از رجیسترها و پارامترهای داخلی دستگاه آشنا باشیم و همچنین باید مختصری راجع به پروتکل Modbus آشنا باشیم.

#### تنظيم پارامترهای دستگاه

- A. پارامترهای مشخصه دستگاه
  - B. پارامترهای ارتباط سریال
- C. پارامترهای سنسور رطوبت و دما
  - D. پارامترهای خروجی آنالوگ
    - E. دستورات

#### شرح پارامترهای دستگاه

A. پارامترهای مشخصه دستگاه

مقدار این متغییرها در کارخانه تنظیم میشود و غیر قابل تغییر میباشد. این پارامترها عبارتند از:

- \* ID (مشخصه دستگاه): مشخصه این دستگاه 1215 می باشد.
- \* HW & SW Version: نسخه سخت افزار و نرم افزار دستگاه می باشد.
  - \* Device Code: کد دستگاه میباشد.
    - B. پارامترهای ارتباط سریال

ار تباط ماژول با کامپیوتر یا HMI یا PLC از طریق پورت سریال انجام میشود. برای برقراری این ارتباط مقدار پارامترهای نرخ ارسال سریال، آدرس دستگاه و پریتی باید بطور صحیح انتخاب شوند. مقادیر پیش فرض کارخانه (Add = 1, Baudrate = 9600b/s , Parity = none) میباشد.

- 1- Address معتبر هستند. آدرس صفر، آدرس Modbus آدرسهای 1 تا 247 معتبر هستند. آدرس صفر، آدرس معتبر هستند. آدرس مفر، آدرس عمومی تمام دستگاههای slave است.
- Baudrate -2: نرخ پورت سریال را مشخص می کند. فرکانس های پشتیبانی شده Baudrate ، 2400 b/s , 19200 b/s , 9600 b/s , 57600 b/s می باشد.
  - Parity -3: پریتهای پشتیبانی شده توسط دستگاه none , odd , even می باشد.

( Parity = none, Stop bit = 2 ) ( Parity = even - odd, Stop bit = 1 )

C. پارامترهای سنسور رطوبت و دما

- مقادیر دما و رطوبت
- خطای دما و رطوبت
- آفست دما و رطوبت

#### 1- مقادير دما ورطوبت:

مقدار دما ورطوبت اندازه گیری شده از سنسور رطوبت و دما را نشان میدهند. این مقادیر فقط قابل خواندن میباشند. م

# -2 خطای دما و رطوبت:

در خواندن دما و رطوبت امکان بروز خطا وجود دارد که این پارامتر خطای مربوطه را نمایش میدهد.

| Error                       | Value | Description |                                                            |
|-----------------------------|-------|-------------|------------------------------------------------------------|
| Error Temp Or Error<br>Humi | 0     | -           | خطايي وجود ندارد                                           |
| Error Temp Or Error<br>Humi | 1     | ACK         | قطع بودن یا خرابی سنسور                                    |
| Error Temp Or Error<br>Humi | 2     | Time Out    | تلاش مجدد دستگاه برای ارتباط با سنسور                      |
| Error Temp Or Error<br>Humi | 3     | CRC         | طول کابل سنسور زیاد است، یا در مجاورت سیمهای برق قرار دارد |

#### Offset -3 دما و رطوبت:

با مقدار دادن به این پارامترها میتوانید دما و رطوبت سنسور رطوبت *لا*ما را کالیبره نمایید. D. پارامترهای خروجی آنالوگ

- فرمان خروجی های آنالوگ (Selector Ao) و فرمت آن (Data Format Ao)
  - نوع خروجي آنالوگ (Type Out)
  - محدوده بالا و پایین خروجی های آنالوگ (Mix Out, Max Out)
- محدوده بالا و پایین پارامتر نسبت داده شده به خروجیهای آنالوگ (Mix In, Max In)

#### 1- فرمان خروجي هاي آنالوگ

برای فرمان خروجی های آنالوگ باید Selector مربوط به هر کانال را تنظیم نمایید تا از پارامتری که برای آن تعریف شده فرمان بگیرد. برای تعیین فرمان هر کانال باید آدرس رجیستر مربوط را وارد کنید.

#### 2- نوع خروجي آنالوگ

نوع خروجیهای آنالوگ میتواند از نوع ولتاژی و یا جریانی باشد. با توجه به اینکه کدام نوع خروجی مورد استفاده قرار میگیرد باید این پارامتر را تنظیم نمایید.

<u>توجه :</u> حتماً نوع خروجی آنالوگ را با توجه به خروجی آنالوگ مورد استفاده تنظیم نمایید. در غیر اینصورت خروجی آنالوگ مقدار دقیق و کالیبره شده نخواهد بود.

### -3 محدوده بالا و پایین خروجیهای آنالوگ

مقدار حد بالایی خروجی آنالوگ (Max Out) و حد پاین خروجی آنالوگ (Min Out) به ازای هر کانال را میتوان تنظیم نمود. این مقادیر در بازه 10۷~0 برای ولتاژ و mA 20~0 برای جریان قابل تعیین میباشند.

#### 4- محدوده بالا و پایین ورودیهای مربوط به خروجیهای آنالوگ

در صورتی که فرمان خروجیهای آنالوگ از Device تنظیم شده باشد باید این پارامتر را تنظیم کنید. با توجه به اینکه فرمان از کدام پارامتر دستگاه صادر می شود حد بالا و پایین را باید تنظیم نمایید.

نحوه محاسبه مقدار Analog Out برای هر کانال به صورت نمودار روبه رو میباشد.

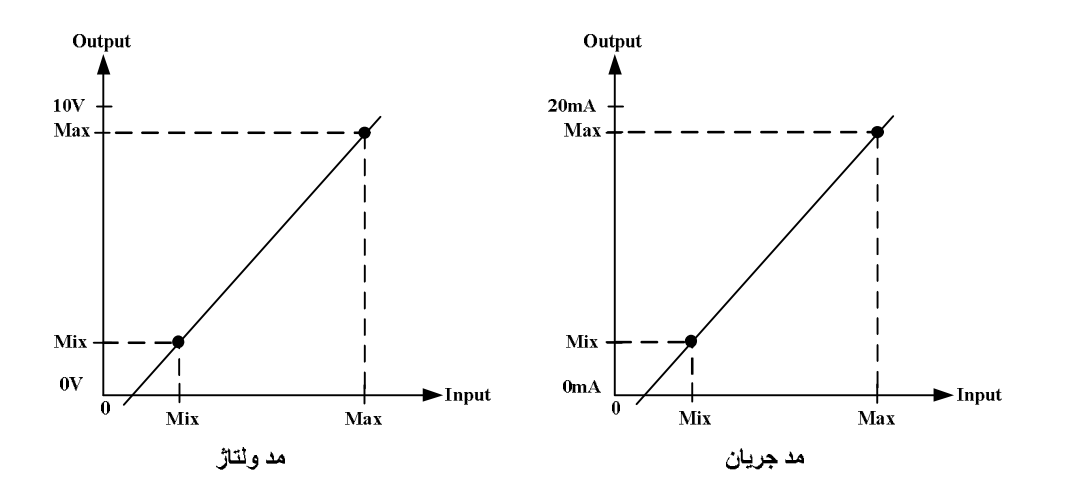

مثال1:

فرض کنید فرمان خروجی آنالوگ اول از دما بوده و میخواهیم به ازای دمای ) °37 ~ ) °25 خروجی آنالوگ 20mA~0 تولید شود. در این حالت مقادیر پارامترهای خروجی آنالوگ کانال یک را به صورت زیر مقدار دهید.

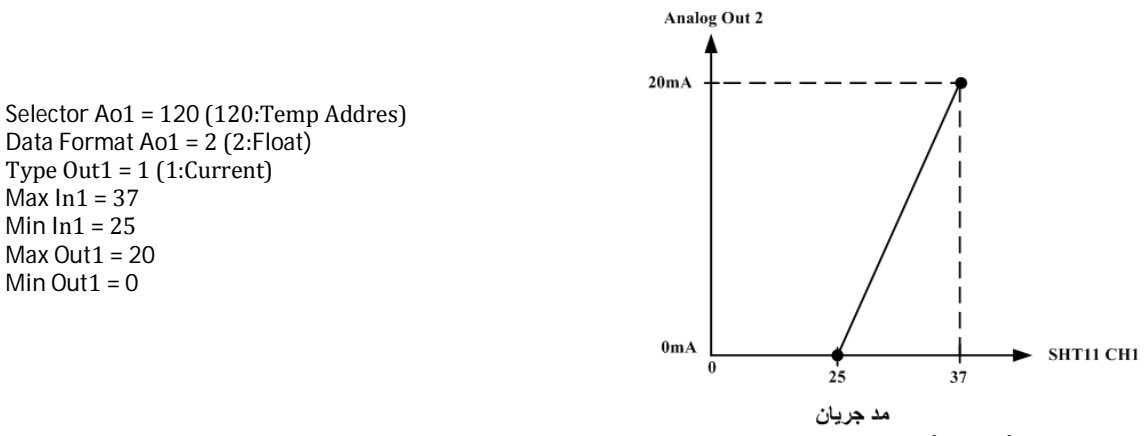

برای انجام یک عملیلات خاص و تعریف شده میتوان از رجیستر دستور العمل استفاده کرد. با مقدار دادن به رجیستر دستورالعمل میتوان فرمانها را به دستگاه صادر کرد. در این دستگاهها فرمانهایی تعبیه شده که میتوان عملیاتی از قبیل ذخیره پارامترهای تنظیمی ، کالیبراسیون ، Reset و … را انجام داد. لیست دستورات در زیر آمده است:

| دستور | توضيح                                                                              |
|-------|------------------------------------------------------------------------------------|
| 10    | دستگاه ریست میشود.                                                                 |
| 20    | محتويات حافظه RAM در حافظه ماندنی EEPRAM ذخيره میشود(.Save )                       |
|       | * بعد از عوض کردن مقدار هر پارامتر برای ذخیره آن باید از این دستور استفاده نماییم. |
| 30    | بازگشت تمامی پارامترها و تنظیمات دستگاه به مقادیر اولیه کارخانه                    |
| 1600  | درخواست مرحله اول کالیبره کانال انتخاب شده خروجی آنالوگ                            |
| 1601  | درخواست مرحله دوم كاليبره كانال انتخاب شده خروجي آنالوگ                            |
| 1602  | اتمام كاليبره ولتاژ كانال انتخاب شده خروجي آنالوگ                                  |
| 1607  | اتمام كاليبره جريان كانال انتخاب شده خروجي آنالوگ                                  |

شرکت مهندسی تیــــکا

# جدول آدرسهای دستگاه

آدرس متغییرهای رجیستر دستگاه مطابق جدول زیر است:

| Address<br>(Decimal) | Register Name     | Туре            | Read<br>Write | Description                                                                                                    |
|----------------------|-------------------|-----------------|---------------|----------------------------------------------------------------------------------------------------|
| 40001<br>(0000)      | Device ID         | Unsigned Int    | R             | مشخصه دستگاه                                                                                                    |
| 40002<br>(0001)      | Name Factory      | Unsigned Int[2] | R             | نام شرکت سازنده در این رجیستر می باشد                                                                                                    |
| 40006<br>(0005)      | Hard Version      | Unsigned Int    | R             | نسخه سخت افزار در این رجیستر می باشد                                                                                                    |
| 40007                | Soft Version      | Unsigned Int    | R             | نسخه نرم افزار در این رجیستر می باشد                                                                                                    |
| (****)               |                   |                 | <u> </u>      | پارامترهای مربوط به خطای سنسور رطوبت و دما                                                                                                    |
| 40130<br>(0129)      | Error Temperature | Unsigned Int    | R             | نشان دهنده خطا در خواندن دما از سنسور رطوبت دما                                                                                                    |
| 40131<br>(0130)      | Error Humidity    | Unsigned Int    | R             | نشان دهنده خطا در خواندن رطوبت از سنسور رطوبت دما                                                                                                    |
|                      |                   | L               |               | پارامترهای اندازهگیری شده دستگاه از نوع Float                                                                                                    |
| 40121<br>(0120)      | Temperature       | Float           | R             | دمای سنسور رطوبت و دما                                                                                                    |
| 40123<br>(0122)      | Humidity          | Float           | R             | رطوبت سنسور رطوبت و دما                                                                                                    |
| 40125<br>(0124)      | Dew PointInt      | Float           | R             | نقطه شبنم                                                                                                    |
| (0121)               |                   |                 | <u> </u>      | پارامترهای اندازهگیری شده دستگاه از نوع Word                                                                                                    |
| 40127<br>(0126)      | Temperature * 10  | Signed Int      | R             | دمای سنسور رطوبت و دما * 10                                                                                                    |
| 40128<br>(0127)      | Humidity * 10     | Signed Int      | R             | رطوبت سنسور رطوبت و دما * 10                                                                                                    |
| 40129<br>(0128)      | Dew PointInt*10   | Signed Int      | R             | نقطه شبنم * 10                                                                                                    |
|                      |                   |                 |               | پارامترهای مربوط به ار تباط سریال                                                                                                    |
| 40201<br>(0200)      | INSTRUCTION       | Unsigned Int    | R-W           | <b>رجیستر دستورالعمل</b><br>با مقدار دادن به این رجیستر فرمانها را برای دستگاه صادر میکنیم. مقادیر معتبر برای این دستگاه در بخش چهارم قسمت<br>دستورات آورده شده است. |
| 40202<br>(0201)      | Protocol          | Unsigned Int    | R-W           |                                                                                                    |
| 40203<br>(0202)      | Address           | Unsigned Int    | R-W           | آدرس دستگاه در شبکه را مشخص میکند.<br>آدرسهای معتبر از 1 تا 247 میباشد. آدرس صفر آدرس عمومی همه دستگاهها میباشد                                                      |
| 40204<br>(0203)      | Baud Rate         | Unsigned Int    | R-W           | نرخ ارسال اطلاعات در ارتباط سریال را مشخص می <i>کند.</i><br><u>Value 1 2 3 4 5 6</u><br><u>Baud 2400b/s 4800b/s 9600b/s 19200b/s 38400b/s 57600b/s</u>               |
| 40205<br>(0204)      | Parity            | Unsigned Int    | R-W           | پريتى پورت سريال را مشخص مىكند.<br>Byte high Parity<br>Default - 0 None<br>1 Odd<br>2 Even                                                                           |
| 40010                |                   |                 | [             | تنظيمات خروجي آنالوگ                                                                                                    |
| (0018)               | NumAo             | Unsigned Int    | R             | تعداد خروجي انالوگ                                                                                                    |
| 40101<br>(0100)      | Analog Out1 Value | Unsigned Int    | R             | مقدار خروجي آنالوگ کانال 1                                                                                                    |
| 40102<br>(0101)      | Analog Out2 Value | Unsigned Int    | R             | مقدار خروجي آنالوگ کانال 2                                                                                                    |
| 40271<br>(0270)      | Selecter AO1      | Unsigned Int    | R-W           | انتخاب گر فرمان خروجی آنالوگ کانال 1                                                                                                    |
| 40272<br>(0271)      | Selecter AO2      | Unsigned Int    | R-W           | انتخاب گر فرمان خروجی آنالوگ کانال 2                                                                                                    |
| 40281<br>(0280)      | DataFormat AO1    | Unsigned Int    | R-W           | فرمت دیتای انتخاب شده برای خروجی آنالوگ کانال 1<br>0: Int ,1: Sign Int ,2 : Float                                                                                    |
| 40282<br>(0281)      | DataFormat AO2    | Unsigned Int    | R-W           | فرمت دیتای انتخاب شده برای خروجی آنالوگ کانال 2<br>0: Int ,1: Sign Int ,2: Float                                                                                     |
| 40291<br>(0290)      | Type Analog Out1  | Unsigned Int    | R-W           | نوع خروجي آنالوگ کانال 1 (Voltage ,1:Current أنالوگ کانال 1                                                                                                    |
| 40292<br>(0291)      | Type Analog Out2  | Unsigned Int    | R-W           | نوع خروجي آنالوگ کانال 2 0:Voltage ,1:Current                                                                                                    |
| 40301<br>(0300)      | Min Out1          | Float           | R-W           | حد پایین خروجی آنالوگ کانال 1                                                                                                    |

# شرکت مهندسی تیــــکا

# TIKA Engineering Co. (LTD)

| 40303<br>(0302) | Min Out2           | Float        | R-W | حد پایین خروجی آنالوگ کانال 2                                                                                            |
|-----------------|--------------------|--------------|-----|----------------------------------------------------------------------------------------------------|
| 40321<br>(0320) | Max Out1           | Float        | R-W | حد بالای خروجی اَنالوگ کانال 1                                                                                           |
| 40323<br>(0322) | Max Out2           | Float        | R-W | حد بالای خروجی اَنالوگ کانال 2                                                                                           |
| 40341<br>(0340) | Min In AO1         | Float        | R-W | حد پایین دیتای انتخاب شده برای خروجی آنالوگ کانال 1                                                                      |
| 40343<br>(0342) | Min In AO2         | Float        | R-W | حد پایین دیتای انتخاب شده برای خروجی آنالوگ کانال 2                                                                      |
| 40361<br>(0360) | Max In AO1         | Float        | R-W | حد بالای دیتای انتخاب شده برای خروجی آنالوگ کانال 1                                                                      |
| 40363<br>(0362) | Max In AO2         | Float        | R-W | حد بالای دیتای انتخاب شده برای خروجی آنالوگ کانال 2                                                                      |
| 40381<br>(0380) | Ao Control 1       | Signed Int   | R-W | کنترل مستقیم خروجی آنالوگ کانال 1 (اگر Selecter AO برابر 380 باشد ، توسط این رجیستر میتوان به خروجی آنالوگ<br>فرمان داد) |
| 40382<br>(0381) | Ao Control 2       | Signed Int   | R-W | کنترل مستقیم خروجی آنالوگ کانال 2 (اگر Selecter AO برابر 381 باشد ، توسط این رجیستر میتوان به خروجی آنالوگ<br>فرمان داد) |
| 40391<br>(0390) | Ao Default 1       | Signed Int   | R-W | مقدار پیش فرض خروجی آنالوگ کانال 1                                                                                       |
| 40392<br>(0391) | Ao Default 2       | Signed Int   | R-W | مقدار پیش فرض خروجی آنالوگ کانال 2                                                                                       |
| 40401<br>(0400) | Out1               | Float        | R-W | مقدار اول برای کالیبراسیون خروجی آنالوگ                                                                                  |
| 40403<br>(0402) | Out2               | Float        | R-W | مقداردوم براي كاليبراسيون خروجي آنالوگ                                                                                   |
| 40405<br>(0404) | Selector Cal       | Unsigned Int | R-W | انتخاب كانال خروجي أنالوك براي كاليبراسيون                                                                               |
|                 |                    |              |     | پارامترهای تنظیمی سنسور رطوبت و دما                                                                                      |
| 40583<br>(0582) | Offset Temperature | Signed Int   | R-W | آفست دما                                                                                                    |
| 40584<br>(0583) | Offset Humidity    | Signed Int   | R-W | آفست رطوبت                                                                                                    |
| 40585<br>(0584) | Value Cut Sensor   | Signed Int   | R-W | مقدار قطع بودن سنسور                                                                                                    |

### مختصری راجع به پروتکل Modbus

در این پروتکل از یک Bus دو سیمه روی پورت سریال استفاده میشود، در هر Bus یک Master و چندین Slave وجود دارد. روش تبادل اطلاعات بصورت درخواست و پاسخ است که کدهای درخواست اصلی به شرح زیراست.

| 03 | Read Holding Register   |
|----|-------------------------|
| 04 | Read Input Register     |
| 06 | Write Single Register   |
| 16 | Write Multiple Register |
|    |                         |
| 01 | Read Coils              |
| 02 | Read discrete InPuts    |

Write Single Coil Write Multiple Coils

05

15

مثال:

مىخواهيم آدرس (0020) 40021 را توسط اين پروتكل و از طريق PLC بخوانيم، براى اين كار فريم زير را توسط PLC براى دستگاه ارسال مىكنيم.

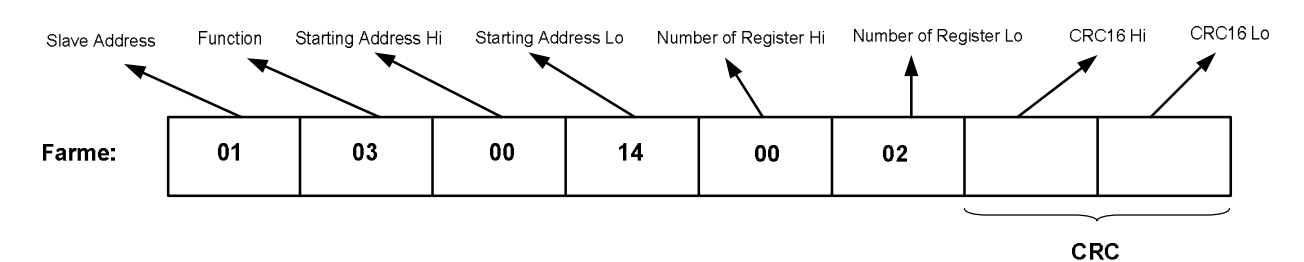

Slave Addreee: آدرس دستگاه

Function: کد درخواست که از جدول فوق استفاده شده است.

Starting Address: آدرس شروع محل خواندن که مربوط به آدرس رجیسترهای داخلی دستگاه است، در اینجا آدرس Decimal : 0014 Hex است.

Number of Register Hi: تعداد رجیسترهای مورد نظر که در اینجا تعداد 1 پارامتر با فرمت Float یعنی 2 رجیستر مدنظر است : Decimal 0002 Decimal 0002 Hex

CRC16: کد خطای CRC

در حالت پاسخ که دستگاه به PLC پاسخ میدهد Frame زیر به PLC ارسال می شود.

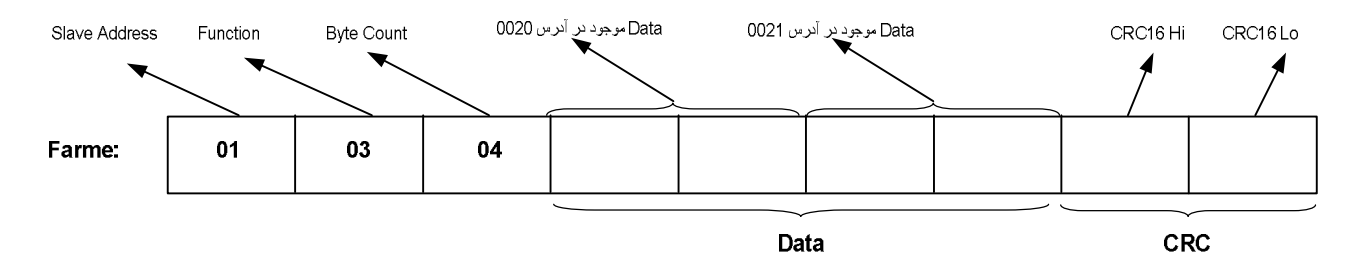

Byte Count: تعداد بایت های دیتای ارسالی است.

**نکته**: فاصله بین دو بایت نباید از 1.5 کاراکتر بیشتر و فاصله بین دو فریم نباید از 3.5 کاراکتر کمتر شود.